# RCNP サイトでの JLDG 利用マニュアル (第6版)

RCNP 計算機室

2013 年 8月30日(第1版) 2014年8月18日(第2版) 2014年12月19日(第3版) 2015年9月12日(第4版) 2016年4月6日(第5版) 2021年2月24日(第6版)

# 目次

| 1   | 本マニュアルの目的                  | 2 |
|-----|----------------------------|---|
| 2   | システム構成                     | 2 |
| 2.1 | クライアント機                    | 2 |
| 2.2 | sftp サーバ                   | 2 |
| 3   | 利用の流れ                      | 3 |
| 3.1 | 利用申請の手続き                   | 3 |
| 3.2 | クライアント機へのログイン              | 3 |
| 3.3 | RCNP サイト固有の環境設定            | 4 |
| 3.4 | JLDG サービスの利用               | 5 |
| 4   | クライアント機に他ファイルシステムをマウントする方法 | 5 |

## 1 本マニュアルの目的

本マニュアルは、大阪大学核物理研究センター (以下 RCNP) に設置・運用されてい る Japan Lattice Data Grid (以下 JLDG) のクライアント機を利用するうえで必要な情 報をまとめたものです。本マニュアルの内容は、「Japan Lattice Data Grid 利用の手引 き」<sup>\*1</sup>を読んだ人が、RCNP サイトの sftp クライアントおよび sftp サーバを利用するた めに、引き続いて読まれることを前提にしています。

# 2 システム構成

2021 年 2 月末の阪大スパコン (SX-ACE) の停止に伴い、RCNP サイトのクライアント 機を新たに RCNP のネットワーク内に設置しました。今までは gftp サーバを 1, 2, 3 号 機 (rcnp-gf, rcnp-gf-2, rcnp-gf-3) で運用していましたが、これからは sftp ファイルサー バを 4 号機 (rcnp-gf-4) だけで運用します。JLDG サーバ 3 号機 (rcnp-gf-3) は運用停止 が決まっています。3 号機の運用停止は 2021 年 4 月頃を予定しています。

## 2.1 クライアント機

[クライアント名] jldg-c1 [サービス] gsisftp、Gfarm コマンド、mount (gfarm2fs)、sshfs が利用可能。 [ホームディレクトリ] /home/USERNAME (saho のユーザ名) saho のホームディレクトリをマウントしているので、saho と同じものが見えます。

## 2.2 sftp サーバ

[サーバ名] rcnp-gf-4.rcnp.osaka-u.ac.jp

#### [特記事項]

- 1. sftp サーバーとして使えるのは、rcnp-gf-4 だけです。
- クライアント機 (jldg-c1) では、uberftp 機能はありませんので、1~3号機 に対するファイル転送はできません。代わりに rcnp-gf-4 に対する gsisftp 機 能があります。使い方は以下で説明します。

<sup>\*1</sup> http://www.jldg.org/jldg/Tebiki/tebki.pdf

3. 2021 年春に rcnp-gf-3 は廃止予定です。

# 3 利用の流れ

#### 3.1 利用申請の手続き

sftp クライアント・サーバの利用には、別途申請が必要です。申請手続きについては、 「Japan Lattice Data Grid 利用の手引き」を参照してください。但し、申請先のメイル アドレスには

apply-jldg@rcnp.osaka-u.ac.jp

を使用して下さい。

### 3.2 クライアント機へのログイン

以下に、原子核物理学計算機 (saho) から RCNP サイトの gftp クライアントヘログインする方法を説明します。

1. 原子核物理学計算機 (saho) へ ssh コマンドでログインする:

% ssh USERNAME@saho-a.rcnp.osaka-u.ac.jp ここで、USERNAME は saho のユーザ名です。

saho-b.rcnp.osaka-u.ac.jp も可。RCNP のネットワーク外からのログインは

% ssh USERNAME@login-a.rcnp.osaka-u.ac.jp

から saho にログインしてください。login-b.rcnp.osaka-u.ac.jp も可。

2. saho へのログイン後、クライアント機 jldg-c1 にログインする:

% ssh jldg-c1

パスワードは saho のログインで使ったものと同じです。

ログイン時のディレクトリは

/home/USERNAME/

で、これは saho の

/home/USERNAME をマウントしています。他のファイルシステムのマウント 方法は4章で説明しています。

## 3.3 RCNP サイト固有の環境設定

```
以下の操作は初回のみ必要。
```

% echo \$SHELL, もしくは echo \$0 などでシェルを確認して、

bash の場合: \$HOME/.bashrc に

PATH=\$PATH:/usr/local/gfarm/bin

を追加し、

% source \$HOME/.bashrc で反映させる。

```
tcsh の場合: $HOME/.tcshrc に
```

```
setenv PATH $PATH\:/usr/local/gfarm/bin
```

を追加し、

% source \$HOME/.tcshrc で反映させる。

saho のホームディレクトリをマウントしていますので、.bashrc や .tcshrc などの初期設 定ファイルも共有しています。従って、クライアント機にログインしたときもこれらの初 期設定ファイルは実行され、逆に JLDG 用の設定も saho で実行されます。ご注意下さ い。状況により、ログインホストを判別して初期設定を行うようにする必要がある場合が あります。例えば、tsch のユーザの場合、

```
#!/bin/tcsh
if ($HOST == "jldg-c1") then
setenv PATH $PATH\:/usr/local/gfarm/bin
endif
```

のようにすれば jldg-c1 だけで実行したいコマンドを設定できます。

## 3.4 JLDG サービスの利用

gftp クライアントにログイン後 JLDG サービスの利用を開始するには、クライアント 上で grid-proxy-init コマンドにより、一定時間有効な GSI 認証用のプロキシ証明書 (代理証明書)を作成してください(詳細は「Japan Lattice Data Grid 利用の手引き」 参照)。

#### 3.4.1 gsisftp によるアクセス

代理証明書作成後、gsisftp コマンドで gftp サーバにアクセスしてください:

```
% gsisftp rcnp-gf-4.rcnp.osaka-u.ac.jp
```

これまで実装されていた 1,2,3 号機 (rcnp-gf, rcnp-gf-2, rcnp-gf-3) への uberftp 機能 は廃止され、4 号機 (rcnp-gf-4) への gsisftp 機能のみとなりました。uberftp と異なり、 gsisftp には補完機能があります。また、バッチでの実行もできます:

% cat test.bat

cd JLDG/gfarm/pacscs/BBILQCD/tmdoi/

get test.txt

% gsisftp -b test.bat rcnp-gf-4.rcnp.osaka-u.ac.jp sftp> cd JLDG/gfarm/pacscs/BBILQCD/tmdoi/ sftp> get test.txt

#### 3.4.2 Gfarm コマンド、fuse マウントの利用

代理証明書作成後、「Japan Lattice Data Grid 利用の手引き」に従い、クライアント上 で Gfarm コマンドの利用や JLDG ファイルシステムのマウントを行うことができます。

# 4 クライアント機に他ファイルシステムをマウントする方法

gftp クライアントの home: /home/USERNAME には saho の/home/USERNAME が NFS マウントされています。大阪大学サイバーメディアセンターのスパコンにファイ ルを転送するためには、以下のようにスパコンのファイルシステムをマウントして、コ ピーして下さい。

#### 1. SX-ACE :

% mkdir mount-point-SX-ACE

% sshfs rcnpXXXX@login01.hpc.cmc.osaka-u.ac.jp:/sc/rcnp/home/rcnpXXXX ./mount-point-SX-ACE/

ここで、rcnpXXXX は SX-ACE のユーザ名です。login02 も可。

2. OCTOPUS :

% mkdir mount-point-OCTOPUS

% sshfs XXXXXX@octopus01.hpc.cmc.osaka-u.ac.jp:/octfs/home/XXXXXX ./mount-point-OCTOPUS/

ここで、XXXXXX は OCTOPUS のユーザ名です。octopus02, octopus03 も可。

パスワードはそれぞれのスパコンへの ssh ログイン時のパスワードと同じです。

SX-ACE は 2021 年 2 月末で停止し、新しく SQUID が 2021 年 5 月から稼働します。 SQUID のマウント方法は稼働開始に合わせてお知らせします。